### How to configure FC5A-D12% CPU as Modbus TCP Client (Master)

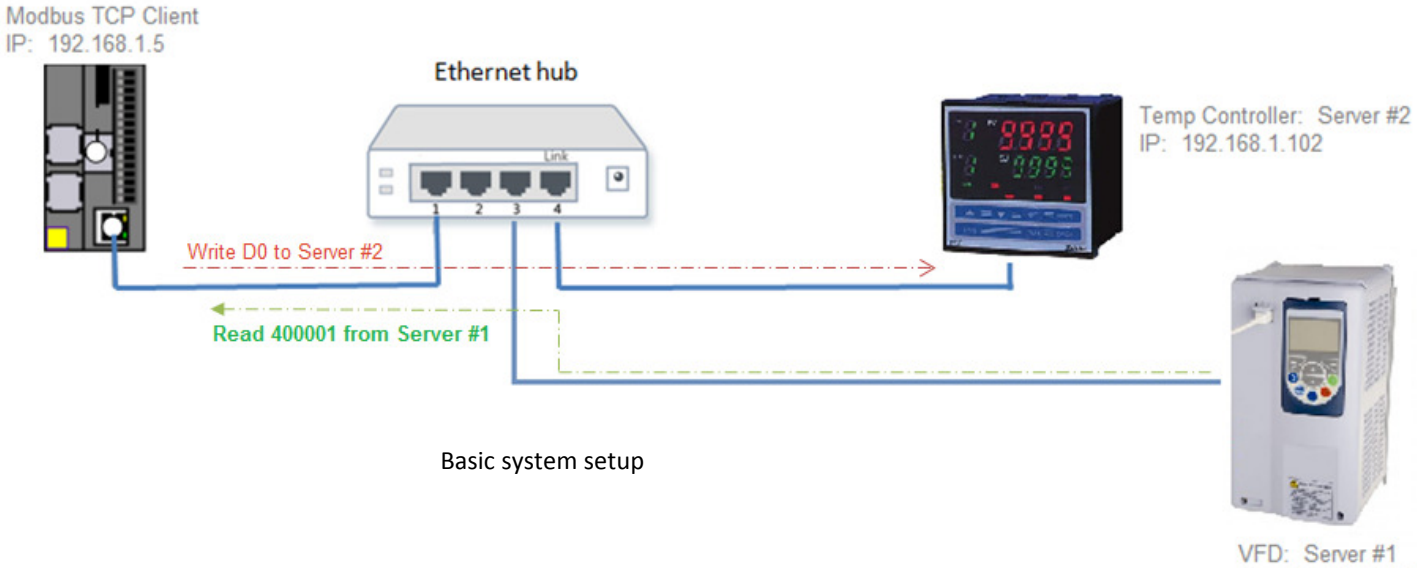

IP: 192.168.1.101

The purpose of the document is to show users how to configure IDEC Ethernet CPU FC5A-D12% as a Modbus TCP client (Master) and communicate with two Server (Slave) devices.

- 1. In WindLDR, click on *Configuration* tab → *Network Settings*
- 2. In this tutorial, we'll use the default settings for FC5A-D12% CPU
  - a. IP Address: 192.168.1.5
    - b. Subnet mask: 255.255.255.0

| Key Matrix                            | IP Settings                                                                                                    | IP Settings         |  |  |  |  |  |
|---------------------------------------|----------------------------------------------------------------------------------------------------|---------------------|--|--|--|--|--|
| Device Settings<br>Program Protection | <ul> <li>Obtain an IP address automatically (DHCP)</li> <li>Use special data registers to configure the IP address</li> <li>Use the following IP address:</li> </ul> |                     |  |  |  |  |  |
| Self Diagnostic                       | IP Address:                                                                                                    | 192.168.1.5         |  |  |  |  |  |
| Network Settings                      | Subnet mask:                                                                                                    | 255 . 255 . 255 . 0 |  |  |  |  |  |
| E-mail Settings<br>Network Management | Default gateway:                                                                                                    | 0,0,0,0             |  |  |  |  |  |

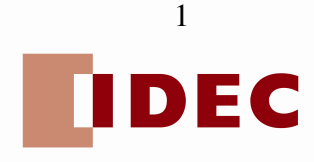

#### 3. Click Connection Settings

4. Under Client Connections (No. 1), click and select *Modbus TCP Client (Master)* 

| Network Management  | 6        | Unused                              | TCP |           |
|---------------------|----------|-------------------------------------|-----|-----------|
| Connection Settings | 7        | Unused                              | TCP |           |
| Web Server          | 8        | Unused                              | TCP |           |
|                     | Client ( | Connections                         |     |           |
|                     | No.      | Communication Mode                  |     |           |
|                     | 1        | Unused                              | TCP |           |
|                     | 2        | Unused<br>User Communication Client | TCP |           |
|                     | 3        | Modbus TCP Client (Master)          | TCP |           |
|                     |          |                                     |     |           |
|                     |          |                                     |     |           |
|                     |          |                                     |     |           |
| Default             |          |                                     |     | OK Cancel |

- 5. Modbus TCP Client (Master) dialog box appears.
- 6. Under Function Code (Req. No. 1), click and select 03 Read Holding Registers

| Modbus T        | Iodbus TCP Client (Master) |                          |                                                    |          |                      |                            |               |  |  |  |
|-----------------|----------------------------|--------------------------|----------------------------------------------------|----------|----------------------|----------------------------|---------------|--|--|--|
| Reques<br>© Use | t Execution Device         | Error Status -           | Our Unuse     Use a single DR for all communicatio |          |                      | ation requests             |               |  |  |  |
| Req.<br>No.     | Function Code              | Master<br>Device Address | Data Size                                          | Word/Bit | Remote Host No.      | Slave Number<br>(1 to 247) | Slave Address |  |  |  |
| 1               | 03 Read Holding Registers  |                          |                                                    | Word     | Select a remote host |                            |               |  |  |  |
| 2               |                            |                          |                                                    |          |                      |                            |               |  |  |  |

7. Under Master Device Address, enter **D100** (the value coming from VFD Server #1 will be stored into this data register) and **1** for *Data Size*.

| Modbus T                 | CP Client (Master)        |                          |                                                                      | -        | and some second second |                            |               |
|--------------------------|---------------------------|--------------------------|----------------------------------------------------------------------|----------|------------------------|----------------------------|---------------|
| Request Execution Device |                           | Error Status             | Error Status       O Use       Use a single DR for all communication |          |                        | ation requests             |               |
| Req.<br>No.              | Function Code             | Master<br>Device Address | Data Size                                                            | Word/Bit | Remote Host No.        | Slave Number<br>(1 to 247) | Slave Address |
| 1                        | 03 Read Holding Registers | D0100                    | 1                                                                    | Word     | Select a remote host   |                            |               |
| 2                        |                           |                          |                                                                      |          |                        |                            |               |

- 8. Under Remote Host No., click Select a remote host... and select New Remote Host...
- 9. Remote Host dialog box appears. Enter Server #1 IP address.
  - Note: In this tutorial, we'll use 192.168.1.101 for Server #1. Leave Port 502 as default.

| Remote Host                              |                     | 8 >    | 3 |
|------------------------------------------|---------------------|--------|---|
| Remote Host<br>IP Address:<br>Host name: | 192 . 168 . 1 . 101 |        |   |
| Port:<br>Comment:                        | 502 -               | Cancel | ] |

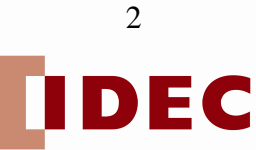

- 10. Click **OK** button to close Remote Host dialog box.
- 11. Under Slave Number (1 to 247) select any number from 1 to 247 (Modbus TCP communications does not use Slave number to establish communication). In this tutorial, we'll enter **1**.
- 12. Under Slave Address, enter 400001 (this is the Modbus holding register of Server #1).

| Modbus T        | odbus TCP Client (Master) |                          |                                                        |          |                        |                            |                |  |  |
|-----------------|---------------------------|--------------------------|--------------------------------------------------------|----------|------------------------|----------------------------|----------------|--|--|
| Reques<br>© Use | t Execution Device        | Error Status             | Our Unuse     Use a single DR for all communication re |          |                        |                            | ation requests |  |  |
| Req.<br>No.     | Function Code             | Master<br>Device Address | Data Size                                              | Word/Bit | Remote Host No.        | Slave Number<br>(1 to 247) | Slave Address  |  |  |
| 1               | 03 Read Holding Registers | D0100                    | 1                                                      | Word     | 1: 192.168.1.101 (502) | 1                          | 400001         |  |  |
| 2               | 00 No Operation           |                          |                                                        |          |                        |                            |                |  |  |

- 13. Next, we'll write data register D0 in the PLC to Server #2.
- 14. Under Function Code (Req. No. 2), click and select O6 Preset Single Register.

| Modbus TCP Client (Master) |                |                           |                          |           |          |                        |                            |                 | ? ×                      |              |
|----------------------------|----------------|---------------------------|--------------------------|-----------|----------|------------------------|----------------------------|-----------------|--------------------------|--------------|
| F                          | leques<br>DUse | t Execution Device        | Error Status<br>© Use    |           | Onuse    | use a single           | e DR for all communi       | cation requests |                          |              |
|                            | Req.<br>No.    | Function Code             | Master<br>Device Address | Data Size | Word/Bit | Remote Host No.        | Slave Number<br>(1 to 247) | Slave Address   | Req. Execution<br>Device | Error Status |
|                            | 1              | 03 Read Holding Registers | D0100                    | 1         | Word     | 1: 192.168.1.101 (502) | 1                          | 400001          |                          |              |
|                            | 2              | 06 Preset Single Register |                          | 1         | Word     | Select a remote host   |                            |                 |                          |              |

- 15. Under Master Device Address, enter DO.
- 16. Under Remote Host No., click Select a remote host... and Select New Remote Host...
- 17. Remote Host dialog box appears. Enter Server #2 IP address. Click **OK** button.

Note: In this tutorial, we'll use 192.168.1.102 for Server #2. Leave Port 502 as default.

| Rem | ote Host    |                     | 8 23      |
|-----|-------------|---------------------|-----------|
| F   | Remote Host | 192 . 168 . 1 . 102 |           |
|     | Host name:  |                     |           |
|     | Port:       | 502 👻               |           |
| 1   | Comment:    |                     |           |
|     |             |                     | OK Cancel |

- 18. Under Slave Number (1 to 247) select any number from 1 to 247 (Modbus TCP communications does not use Slave number to establish communication). In this tutorial, we'll enter **1**.
- 19. Under Slave Address, enter **400002** (this the Modbus holding register where the value coming from D0 in the PLC will be stored).

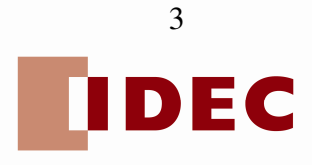

| Modbus T    | odbus TCP Client (Master)  |                          |           |          |                        |                            |                |  |
|-------------|----------------------------|--------------------------|-----------|----------|------------------------|----------------------------|----------------|--|
| Reques      | t Execution Device   Unuse | Error Status             |           | Ounuse   | Use a single [         | DR for all communic        | ation requests |  |
| Req.<br>No. | Function Code              | Master<br>Device Address | Data Size | Word/Bit | Remote Host No.        | Slave Number<br>(1 to 247) | Slave Address  |  |
| 1           | 03 Read Holding Registers  | D0100                    | 1         | Word     | 1: 192.168.1.101 (502) | 1                          | 400001         |  |
| 2           | 06 Preset Single Register  | D0000                    | 1         | Word     | 2: 192.168.1.102 (502) | 1                          | 400002         |  |
| 3           | 00 No Operation            |                          |           |          |                        |                            |                |  |

20. Click **OK** button to close Modbus TCP Client (Master) dialog box.

21. Click **OK** button to close Function Are Settings dialog box.

END

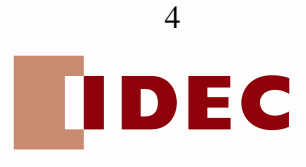